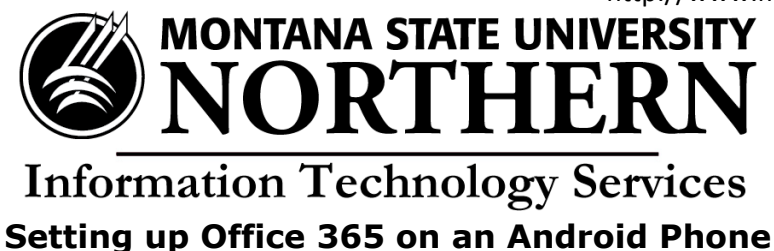

- 1. Search the Google Play Store for **Microsoft Office Mobile**.
- 2. Select Microsoft Office Mobile. Tap INSTALL.
- 3. Tap Accept.
- 4. The screen will display the status of the download.
- 5. When it completes, Tap the green **OPEN** button.
- 6. Tap Sign In.
- 7. Enter your **NetID@msun.edu** in the "email or phone" box (this is not actually an email address, it is your school account name for Office 365) The site may re-direct you to another page.
- 8. Enter your **NetID password** in the "password" box. (this is the same password you use to log into campus computers)
- 9. Tap **sign in**.
- 10. Click the **arrow** in the bottom left corner to continue.
- 11. After your phone finishes setting up Office Mobile, you can use Word and Excel from your mobile device.